# Jfm Upload delmateriale

Du modtager en mail med et upload link, hvor du kan uploade dit materiale.

For at alle funktioner er tilgængelige, skal materiale uploades fra en computer. Benyt derfor en computer, når du klikker på upload knappen herunder. Kan ikke bruges på kassesystemer.

### Test Testesen

Vi har behov for dit bannermateriale til produktion af dit kommende banner på AdSolute den 01. mar. 2022.

BEM/ERK venligst seneste deadline for levering af bannermateriale er: 28-02-2022 14:00.

D

GITA

Vi modtager gerne dit bannermateriale hurtigst muligt. Vi bestræber os på at sende dig en korrektur på dit producerede banner inden for 2-4 dage efter modtagelsen.

KLIK HER for at uploade dit annoncematerial

### Når du klikker på linket, kommer du ind i vores materialehånderingssystem, Adpoint.

| Jobnummer Creative type Deadline Forste indr. Publikatio                                                  | nstitler Faktur <mark>atek</mark> st Produ                    | uktionskode Jobstatus                                         | V ALLE                                                        | Overblik            | Detaljer Tredjeparts-tags               |                                 |              |
|----------------------------------------------------------------------------------------------------|---------------------------------------------------------------|---------------------------------------------------------------|---------------------------------------------------------------|---------------------|-----------------------------------------|---------------------------------|--------------|
| 17173450-1-010322 dummyPX 28.02.202214:00 01.03.2022 AdSolute                                             | Digitale bannere test SWEB                                    | 8 Afventer materiale                                          | (8 ta 0)                                                      | Ordranummer         | Booket storrelse - Digitale<br>antoncer | Booket sterrelse - printamoncer | Forste indr. |
|                                                                                                    |                                                               |                                                               |                                                               | 1713435             | 930x180                                 | 0.00                            | 00.00.1011   |
| Klik her for at uploade dit Klik her for at uploade dit materiale                                         | Klik her for at uploade dit<br>materiale                      | Klik her for at uploade dit<br>materiale                      | Klik her for at uploade dit materiale                         | Online links        |                                         |                                 | ^            |
|                                                                                                    |                                                               |                                                               |                                                               | GD Previewlink      |                                         |                                 |              |
| 1-1-Artikelbann Afventer mat 1-8-SoMe Afventer mat                                                        | 1-5-Stickybanner Afventer mat                                 | 1-3-Megabanner Afventer mat                                   | 1-4-Panorama Afventer mat                                     | - URL / Landingpage |                                         |                                 |              |
| Booket størrelse - Digitale annoncer<br>Materiale størrelse - Materiale størrelse - Materiale størrelse   | Booket størrelse - Digitale annoncer<br>Materiale størrelse - | Booket størrelse - Digitale annoncer<br>Materiale størrelse - | Booket størrelse - Digitale annoncer<br>Materiale størrelse - | https://            |                                         |                                 | w 🔓 🗢        |
| Kilk her for at uploade dit<br>materiale Rateriale                                                        | Klik her for at uploade dit materiale                         |                                                               |                                                               | - Beskrivelse       |                                         |                                 |              |
|                                                                                                    |                                                               |                                                               |                                                               |                     |                                         |                                 |              |
| 1-7-Moon Alventer mat., 1-6-Suckybanner Alventer mat.,                                                    | 1-2-FB tekst Alventer mat.                                    |                                                               |                                                               |                     |                                         |                                 |              |
| Booket størrelse - Digitale annoncer<br>Materiale størrelse - Materiale størrelse - Materiale størrelse - | Booket størrelse - Digitale annoncer<br>Materiale størrelse   |                                                               |                                                               |                     |                                         |                                 |              |
| G                                                                                                    |                                                               |                                                               |                                                               |                     |                                         |                                 |              |

Forklaring på de punkter i kolonnen, som er relevant for dig som kunde:

| 1                 |               | 2                | 3            | 4                  |                       |                 | 5                       |          |        |
|-------------------|---------------|------------------|--------------|--------------------|-----------------------|-----------------|-------------------------|----------|--------|
| Jobnummer         | Creative type | Deadline         | Første indr. | Publikationstitler | Fakturatekst          | Produktionskode | Jobstatus               | [        | ✓ ALLE |
| 17173450-1-010322 | dummyPX       | 28.02.2022 14:00 | 01.03.2022   | AdSolute           | Digitale bannere test | SWEB            | Nyt materiale afleveret | (0 af 8) | ^      |

### 1 Jobnummer:

Dit og vores reference nr. Hvis du har brug for hjælp til en ordre, oplyses dette nr.

2 Deadline:

Vi skal bruge dit materiale senest denne dato og tidspunkt. Linket virker ikke korrekt mere efter angivne dato og tidspunkt.

### 3 Første indr.:

Denne dato er din kampagne sat til at gå online.

# 4 Publikationstitler:

Her kan du se, hvilket produkt, du har bestilt.

# 5 Jobstatus:

Denne vil ændre sig igennem forløbet. Når den står med 'afventer materiale' som her, betyder det, du kan uploade materialet. Felterne viser det antal bestilte formater. Har i bestilt Adsolute, vil det typisk være 6 banner, 1 SoMe format og en Facebook tekst.

Bannerne bliver lavet som varianter af hinanden, og du skal derfor ikke uploade materiale til alle formater. Klik blot på det første felt:

| Klik her for at uploade dit<br>materiale                                          | lik her for at uploade dit<br>materiale materiale             |                                                                       | Kilk her for at uploade dit<br>materiale                            | Kilk her for at uploade dit<br>materiale                          |
|-----------------------------------------------------------------------------------|---------------------------------------------------------------|-----------------------------------------------------------------------|---------------------------------------------------------------------|-------------------------------------------------------------------|
| elbann Afventer mat                                                               | 1-8-SoMe Afventer mat<br>Booket størrelse - Digitale annoncer | 1-5-Stickybanner Afventer mat<br>Booket størrelse - Digitale annoncer | 1-3-Megabanner Afventer mat<br>Booket størrelse - Digitale annoncer | 1-4-Panorama Afventer mat<br>Booket størrelse - Digitale annoncer |
| Materiale størrelse -                                                             | Materiale størrelse -                                         | Materiale størrelse -                                                 | Materiale størrelse -                                               | Materiale størrelse -                                             |
| Klik her for at uploade dit<br>materiale Klik her for at uploade dit<br>materiale |                                                               | Kilk her for at uploade dit<br>materiale                              |                                                                     |                                                                   |
| 1-7-Mobil Afventer mat                                                            | 1-6-Stickybanner Afventer mat                                 | 1-2-FB tekst Afventer mat                                             |                                                                     |                                                                   |
| Booket størrelse - Digitale annoncer<br>Materiale størrelse -                     | Booket størrelse - Digitale annoncer<br>Materiale størrelse - | Booket størrelse - Digitale annoncer<br>Materiale størrelse -         |                                                                     |                                                                   |

# Når du har klikket på feltet, vises feltet 'Upload delmateriale' nederst til højre:

| 17173450-1-010322 dummyPX 28.0                                                                            | 02.202214:00 01.03.2022 AdSolute                                                               | Digitale bannere test SWEB                                                                                   | Afventer materiale                                            | (0 af 8) ^                                                    | Ordrenummer            | Booket størrelse - Digitale<br>annoncer | Booket størrelse - printannoncer | Farate indr.<br>01 03 2022            |
|----------------------------------------------------------------------------------------------------|------------------------------------------------------------------------------------------------|----------------------------------------------------------------------------------------------------|---------------------------------------------------------------|---------------------------------------------------------------|------------------------|-----------------------------------------|----------------------------------|---------------------------------------|
| Klik her for at uploade dit<br>materiale                                                                  | Klik her for at uploade dit<br>materiale                                                       | Klik her for at uploade dit<br>materiale                                                                     | Klik her for at uploade dit<br>materiale                      | Klik her for at uploade dit<br>materiale                      | Kommentarer og skitse  | 300x250                                 |                                  |                                       |
| 1-1-Artikelbann Afventer mat                                                                              | 1-8-SoMe Afventer mat                                                                          | 1-5-Stickybanner Afventer mat                                                                                | 1-3-Megabanner Afventer mat                                   | 1-4-Panorama Afventer mat                                     |                        |                                         |                                  |                                       |
| Booket størrelse - Digitale annoncer<br>Materiale størrelse -                                             | Booket størrelse - Digitale annoncer<br>Materiale størrelse -                                  | Booket størrelse - Digitale annoncer<br>Materiale størrelse -                                                | Booket størrelse - Digitale annoncer<br>Materiale størrelse - | Booket størrelse - Digitale annoncer<br>Materiale størrelse - | URL / Landingpage      |                                         |                                  | w 🖪 ©                                 |
| Klik her for at uploade dit<br>materiale                                                                  | Klik her for at uploade dit<br>materiale                                                       | Klik her for at uploade dit<br>materiale                                                                     |                                                               |                                                               | Tilknyttede delmateria | aler (0)                                | Sog                              | Tilfoj skitse<br>Filser<br>Creative * |
| 1-7-Mobil         Afventer mat           Booket størrelse - Digitale annoncer         Materiale størrelse | 1-6-Stickybanner Afventer mat<br>Booket storrelse - Digitale annoncer<br>Materiale storrelse - | 1-2-FB tekst         Afventer mat           Booket størrelse - Digitale annoncer         Materiale størrelse |                                                               |                                                               |                        | Upload                                  | i delmateriale                   |                                       |
| C<br>17173450-2-080322 dummyPX                                                                            | 08.03.2022 Alle JFM ny                                                                         | vhedssites Digitale bannere test SWEB                                                                        | Bocket                                                        | (0 af 3) 🗸                                                    | 7                      |                                         | GEM (SENDES IKKE)                | SEND TIL PRODUKTION                   |

Her kan du enten klikke på feltet 'Upload delmateriale', så åbner stifinder, og du kan finde materialet på din computer. Alternativt kan du trække materiale over i feltet.

| 😪 Ábn                                         |                                          |        |                  |                  |           | ×                        | A Overblik Detal                      | jer Tredjeparts-tags                  | Delmaterialer Rettelser          |                     |
|-----------------------------------------------|------------------------------------------|--------|------------------|------------------|-----------|--------------------------|---------------------------------------|---------------------------------------|----------------------------------|---------------------|
| 🗧 🔶 $ ightarrow III > OneDrive - Jysk Fynski$ | e Medier P S > Adpoint Guide > Materiale |        |                  |                  | ~         | ල 🔎 Søg i Materiale      |                                       |                                       |                                  |                     |
| Organiser 👻 Ny mappe                          |                                          |        |                  |                  |           | i= • 🔲 🔮                 | Ordrenummer Bi                        | ooket størrelse - Digitale<br>inoncer | Booket størrelse - printannoncer | Forste Indr.        |
| 👃 Overførster 🛛 🖈                             | Navn                                     | Status | Ændringsdato     | Туре             | Størrelse |                          | 3                                     | 00x250                                | 0 x 0 px                         | 01.03.2022          |
| CrossAdvertising                              | Tekst                                    | 0      | 24-02-2022 10:03 | Microsoft Word-d | 1         |                          |                                       |                                       |                                  |                     |
| 360                                           | 2                                        | 0      | 24-02-2022 09:56 | JPG-fil          | 31        |                          | Kommentarer og skitse                 |                                       |                                  |                     |
| Template 🖈                                    | . 3                                      | 0      | 24-02-2022 09:56 | JPG-fil          | 41        |                          | Beskrivelse                           |                                       |                                  |                     |
| 2020 godkendte prislister 🦼                   | Byens_ejendom_logo.ai                    | 0      | 24-02-2022 09:56 | Al-til<br>IDG_61 | 21        |                          |                                       |                                       |                                  |                     |
| * * * * * *                                   |                                          | 0      | C4 02 2022 03/20 | 101              | -         |                          |                                       |                                       |                                  |                     |
| Arkav deadlines-reservationsark               |                                          |        |                  |                  |           |                          |                                       |                                       |                                  |                     |
| Diverse R                                     |                                          |        |                  |                  |           |                          |                                       |                                       |                                  |                     |
|                                               |                                          |        |                  |                  |           |                          | URL / Landingpage                     |                                       |                                  |                     |
|                                               |                                          |        |                  |                  |           | Made on Although Station | https://                              |                                       |                                  | w 🖪 🖘               |
|                                               |                                          |        |                  |                  |           | valig en ni ci visning.  |                                       |                                       |                                  |                     |
|                                               | 1                                        |        |                  |                  |           |                          |                                       |                                       |                                  | Tilføj skitse       |
|                                               |                                          |        |                  |                  |           |                          |                                       |                                       |                                  | Elter               |
| 360                                           |                                          |        |                  |                  |           |                          | Tilknyttede delmaterialer (0)         |                                       |                                  | Creative            |
| Adpoint Guide                                 |                                          |        |                  |                  |           |                          |                                       |                                       |                                  |                     |
|                                               |                                          |        |                  |                  |           |                          | -                                     |                                       |                                  |                     |
|                                               |                                          |        |                  |                  |           |                          |                                       |                                       |                                  |                     |
|                                               |                                          |        |                  |                  |           |                          |                                       |                                       |                                  |                     |
|                                               |                                          |        |                  |                  |           |                          |                                       | Upload (                              |                                  |                     |
|                                               | ~ <                                      |        |                  |                  | >         |                          |                                       |                                       |                                  |                     |
| Filnavn:                                      |                                          |        |                  |                  |           | Alle filer               | · · · · · · · · · · · · · · · · · · · |                                       |                                  |                     |
|                                               |                                          |        |                  |                  |           |                          |                                       |                                       | GEM (SENDES IKKE)                | SEND TIL PRODUKTION |
|                                               |                                          |        |                  |                  |           | Abn Annuller             |                                       |                                       | L                                |                     |
|                                               |                                          |        |                  |                  | _         |                          | · · · · · · · · · · · · · · · · · · · | · •                                   |                                  |                     |

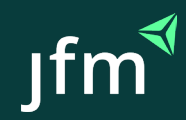

"Du kan levere følgende til opsætningen: Tekst, billeder, logo og evt. skrifttype. Teksten skal vedhæftes i en tekstfil som fx. Word. Billeder og logo skal være i høj opløsning. Hvis dit firma har en designlinie, som annoncen skal afspejle, kan du med fordel vedhæfte farvekoder og/ eller grafiske elementer"

# Når det er uploadet, kan du se materialet her:

| Tilknyttede del                                                                                                    | materialer (5)            | Søg              | Filter<br>Creative | Ŧ |
|----------------------------------------------------------------------------------------------------|---------------------------|------------------|--------------------|---|
|                                                                                                    | Filnavn                   | Opdateret dato   |                    |   |
| -                                                                                                    | 1.jpg                     | 24.02.2022 10:06 |                    |   |
| 1. 1. 1 1 1 1 1 1 1 1 1 1 1 1 1 1 1 1 1                                                                                                    | Størrelse & Weight        | Fil type         |                    |   |
| and the second second se | 2100 x 1400 px (449.4 KB) | JPG              |                    | Ō |
|                                                                                                    | Filnavn                   | Opdateret dato   |                    |   |
| the state                                                                                                    | 2.jpg                     | 24.02.2022 10:06 |                    |   |
|                                                                                                    | Størrelse & Weight        | Fil type         |                    |   |
| 1                                                                                                    | 1600 x 1067 px (369.6 KB) | JPG              |                    | Ō |
|                                                                                                    | Filnavn                   | Opdateret dato   |                    |   |
| 1-200                                                                                                    | 3.jpg                     | 24.02.2022 10:06 |                    |   |
| 3 Cit                                                                                                    | Størrelse & Weight        | Fil type         |                    |   |
| all the                                                                                                    | 1600 x 1067 px (416.9 KB) | JPG              |                    | Ō |
|                                                                                                    |                           |                  |                    |   |

# Har du uploadet noget forkert, kan du slette på papirkurven her:

| Tilknyttede d                         | elmaterialer (5)          | Søg              | <sup>Filter</sup><br>Creative | • |
|---------------------------------------|---------------------------|------------------|-------------------------------|---|
|                                       | Filnavn                   |                  | -                             |   |
| -                                     | 1.jpg                     | 24.02.2022 10:06 |                               |   |
| 1 1 1 1 1 1 1 1 1 1 1 1 1 1 1 1 1 1 1 | Størrelse & Weight        | Fil type         |                               |   |
|                                       | 2100 x 1400 px (449.4 KB) | JPG              |                               | 百 |

Har du brug for at uploade mere materiale, klikker du blot på 'Upload delmateriale' igen eller trækker nyt materiale ind.

Har du brug for at komme tilbage til Adpoint på et senere tidspunkt, trykker du på knappen 'GEM (sendes ikke)'

Når du er klar til at sende materialet til produktionen, trykker du på knappen 'Send til produktion'

GEM (SENDES IKKE)

SEND TIL PRODUKTION

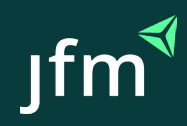

Jobstatus vil ændre sig til 'Nyt materiale afleveret', hvorefter produktionen går i gang med dine banner. Når bannerne er klar, modtager du en mail med korrekturen.

| Jobnummer             | Creative type   | Deadline         | Første indr.    | Publikationstitler | Fakturatekst             | Produktionskode | Jobstatus               |          | ✓ ALLE |
|-----------------------|-----------------|------------------|-----------------|--------------------|--------------------------|-----------------|-------------------------|----------|--------|
| 17173450-1-<br>010322 | dummyPX         | 28.02.2022 14:00 | 01.03.2022      | AdSolute           | Digitale bannere<br>test | SWEB            | Nyt materiale afleveret | (0 af 8) | ^      |
| [                     |                 |                  |                 |                    |                          |                 |                         |          |        |
| Klik her fo           | r at uploade di | Klik             | her for at uple | pade dit K         | lik her for at uploade   | e dit Klik      | ther for at uploade dit |          |        |
| ma                    | ateriale        |                  | materiale       |                    | materiale                |                 | materiale               |          |        |

### Ved flere ordrer:

Har du flere kampagner, som der afventes materiale på, kan du se dem under den første ordre: Hvis der kun står 'Booket', kan du ikke uploade til denne kampagne endnu.

| Jobnummer Creative type De                                    | adline Første indr. Publikati                                 | onstitler Fakturatekst Pr                                     | roduktionskode Jobstatus                                      | ✓ ALLE                                                        |
|---------------------------------------------------------------|---------------------------------------------------------------|---------------------------------------------------------------|---------------------------------------------------------------|---------------------------------------------------------------|
| 17173450-1-010322 dummyPX 28.                                 | 02.2022 14:00 01.03.2022 AdSolute                             | Digitale bannere test SI                                      | WEB Nyt materiale afl                                         | everet (0 af 8)                                               |
| Klik her for at uploade dit<br>materiale                      | Klik her for at uploade dit<br>materiale                      | Klik her for at uploade dit<br>materiale                      | Klik her for at uploade dit<br>materiale                      | Klik her for at uploade dit<br>materiale                      |
| 1-1-Artikelbann Nyt materiale                                 | 1-8-SoMe Nyt materiale                                        | 1-5-Stickybanner Nyt materiale                                | 1-3-Megabanner 🔷 Nyt materiale                                | 1-4-Panorama Nyt materiale                                    |
| Booket størrelse - Digitale annoncer<br>Materiale størrelse - | Booket størrelse - Digitale annoncer<br>Materiale størrelse - | Booket størrelse - Digitale annoncer<br>Materiale størrelse - | Booket størrelse - Digitale annoncer<br>Materiale størrelse - | Booket størrelse - Digitale annoncer<br>Materiale størrelse - |
| Klik her for at uploade dit<br>materiale                      | Klik her for at uploade dit<br>materiale                      | Klik her for at uploade dit<br>materiale                      |                                                               |                                                               |
| 1-7-Mobil • Nyt materiale                                     | 1-6-Stickybanner 🛛 Nyt materiale                              | 1-2-FB tekst • Nyt materiale                                  |                                                               |                                                               |
| Booket størrelse - Digitale annoncer<br>Materiale størrelse   | Booket størrelse - Digitale annoncer<br>Materiale størrelse   | Booket størrelse - Digitale annoncer<br>Materiale størrelse - |                                                               |                                                               |
| 2<br>17173450-2-080322 dummyPX 07.                            | 03.2022 14:00 08.03.2022 Alle JFM                             | nyhedssites Digitale bannere test Si                          | WEB Afventer mater                                            | riale (0 af 3) v                                              |

### Fold fanen ud her:

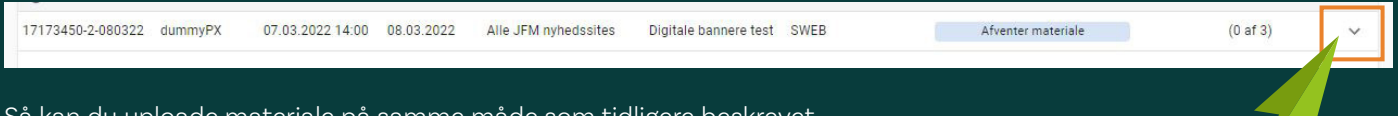

Så kan du uploade materiale på samme måde som tidligere beskrevet.

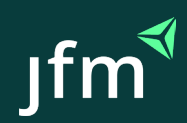